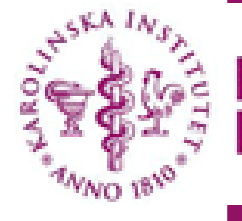

#### Karolinska Institutet

# Söka ärenden i klienten

Gå till Arkiv och Sök ärende

| <u>A</u> rkiv | <u>R</u> edigera <u>V</u>  | <u>(</u> isa | Ärend <u>e</u> n | <u>F</u> unktio | oner |
|---------------|----------------------------|--------------|------------------|-----------------|------|
|               | Skapa <u>p</u> ersonurval  |              |                  |                 | An   |
|               | <u>N</u> ytt fönster       |              | Ctr              |                 |      |
|               | <u>S</u> para              | Ct           |                  |                 |      |
|               | S <u>t</u> äng fönster     |              | Ctr              |                 |      |
|               | S <u>k</u> icka ärende     |              | Ctrl+F           |                 |      |
|               | Sök <u>ä</u> rende         |              |                  |                 |      |
|               | Sök <u>d</u> okumentnummer |              |                  |                 |      |
|               | Sk <u>r</u> iv ut          |              | Ct               | rl+P            |      |
|               | <u>A</u> vsluta Primu      | la           | Ctr              | rl+Q            |      |

.

| Välj sökme                                         | etod Handläggarrelaterad    | O Personrelaterad        |       |              |          |        |
|----------------------------------------------------|-----------------------------|--------------------------|-------|--------------|----------|--------|
| Pnr                                                | Namn                        | From                     | Tom   | Diarienummer | Ärendeid |        |
|                                                    |                             |                          |       |              |          |        |
| Arendetyp                                          |                             |                          |       | Befattning   |          |        |
| Alla                                               |                             | <ul> <li>✓ En</li> </ul> | heter | Alla         |          | ~      |
| Sök i arkiv Beviljas ej Ad acta 13:e lönekörningen |                             |                          |       |              |          |        |
| Verifieri                                          | ingslista 🔄 Gallrade ärende | en                       | Sök   | Visa Är      | endeinfo | Skicka |

## Gör urval på sökningen

📌 Ärendesökning - Karolinska Institutet

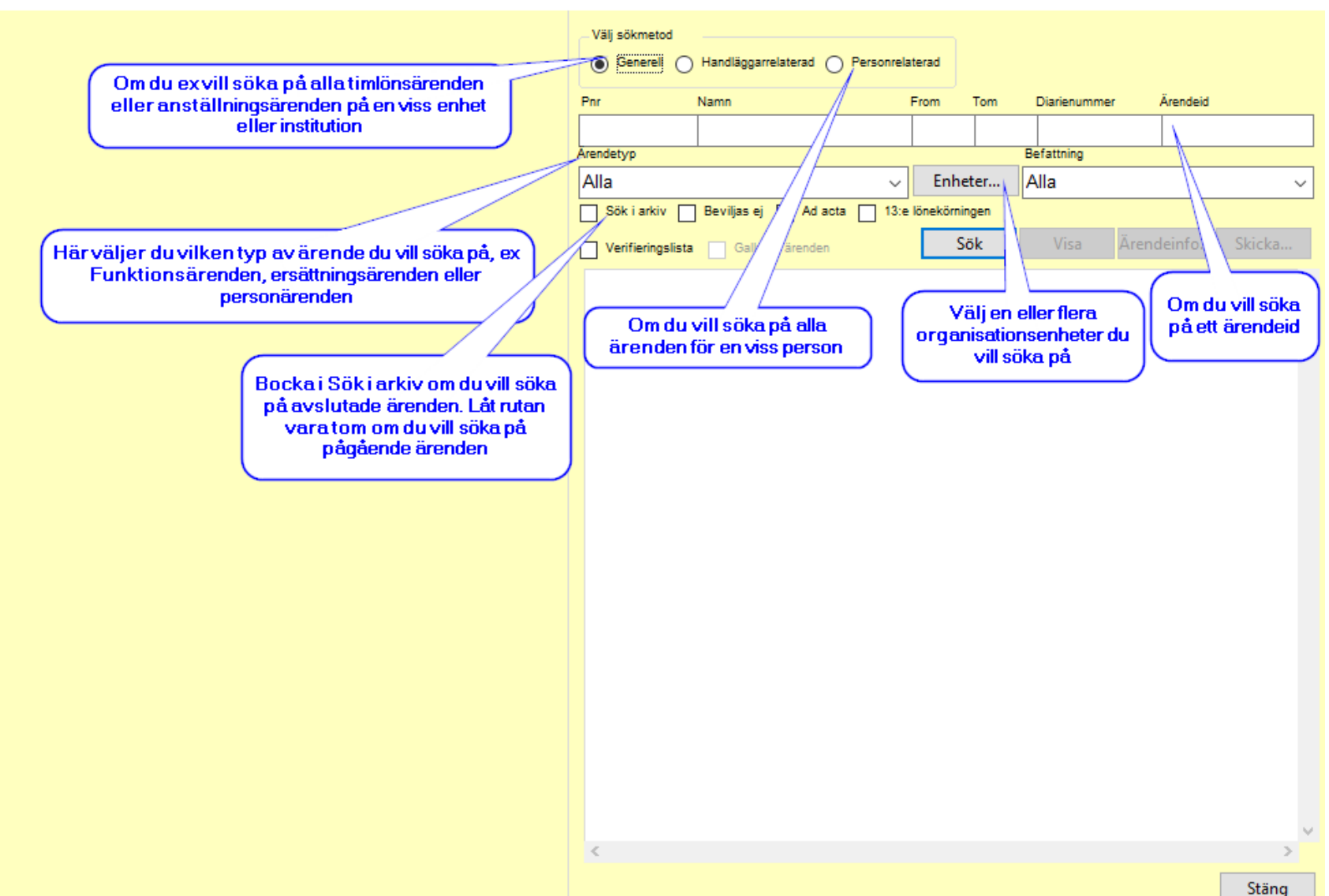

#### - 🗆 🗙

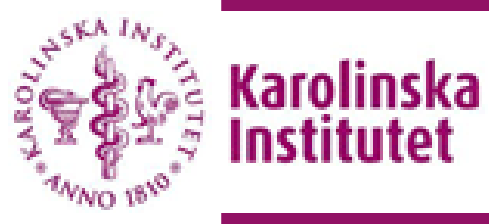

## Välj organisationsenhet/-er

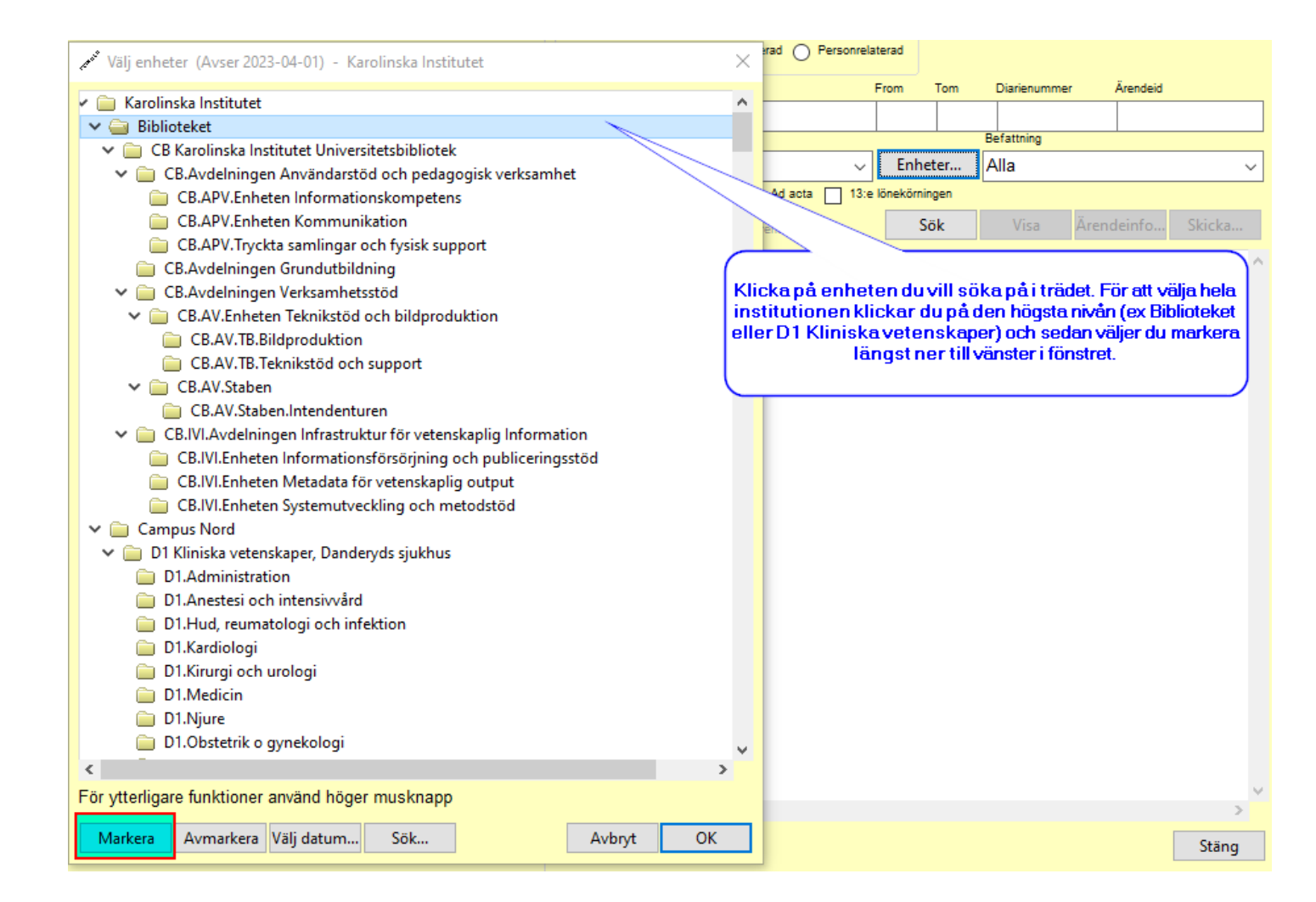

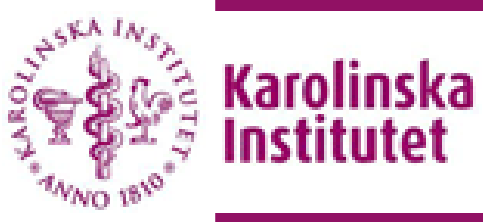

#### Välj organisationsenhet/-er forts...

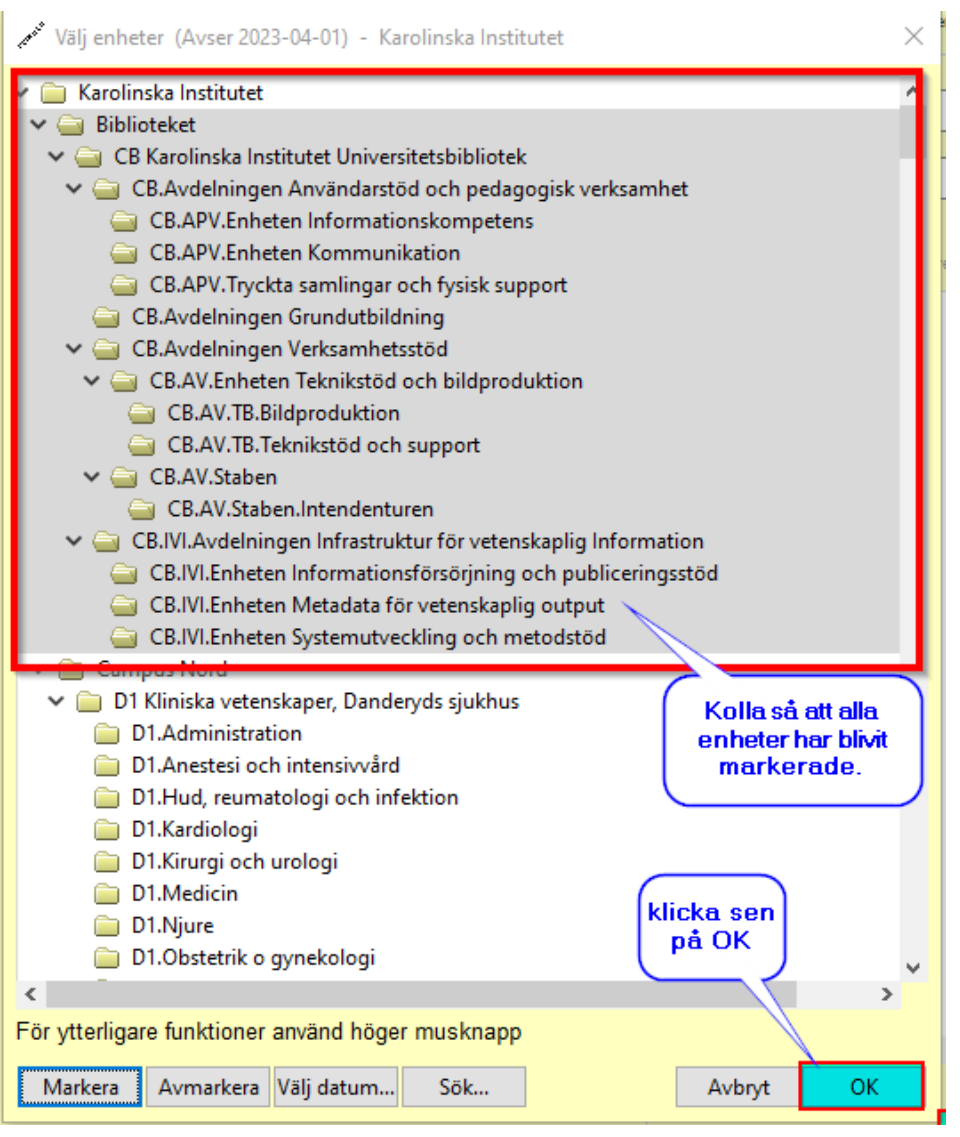

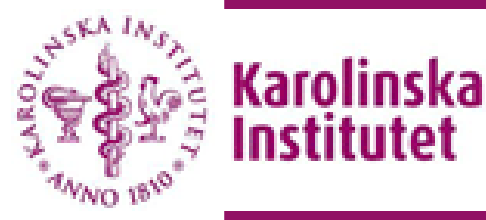

Institutet

## Söka på person

|   | Välj sökmetod<br>Generell Handläggarrelaterad Personrelaterad                  |      |  |  |  |  |
|---|--------------------------------------------------------------------------------|------|--|--|--|--|
| 1 | nr Namn                                                                        |      |  |  |  |  |
|   | 800101-3435 Test Tarzan                                                        |      |  |  |  |  |
|   | Fonetisk namneäkning                                                           |      |  |  |  |  |
| - | From Tom                                                                       |      |  |  |  |  |
| 5 | Sök i arkiv 13:e lönekörningen 🗸 Sök endast för given tidsperiod 210101 220228 |      |  |  |  |  |
|   |                                                                                | _    |  |  |  |  |
|   | Verifieringslista Gallrade ärenden Sök Visa Arendeinfo Skicka                  |      |  |  |  |  |
|   | 800101-3435 Test Tarzan 41041 RESE W 1.064.250.339                             | 2: ^ |  |  |  |  |
|   | 1-220204 12:27:38 martsj2                                                      |      |  |  |  |  |
|   | 2-220204 12:28:11 Granskare (41041)                                            |      |  |  |  |  |
|   | 3-220204 12:57:31 martsj2 (41041)                                              |      |  |  |  |  |
|   | 800101-3435 Test Tarzan 53070102 BEM W 1.020.775.061                           | 2:   |  |  |  |  |
|   | 1-210922 11:04:50 martsj2                                                      |      |  |  |  |  |
|   | 2-210923 10:05:37 Attesterare (53070102)                                       |      |  |  |  |  |
|   | 3-210923 10:10:23 martsj2 (53070102)                                           |      |  |  |  |  |
|   | 800101-3435 Test Tarzan 51043 BEM W 971.474.066                                | 2:   |  |  |  |  |
|   | 1-210330 13:25:48 marigu2                                                      |      |  |  |  |  |
|   | 2-210330 13:34:37 bjomei:Attesterare (51043)                                   |      |  |  |  |  |
|   | 3-210331 06:53:20 sigube:AC (51043)                                            |      |  |  |  |  |
|   | 4-210406 16:12:11 marigu2:Lönespecialist (51043)                               |      |  |  |  |  |
|   | 800101-3435 Test Tarzan MINI W 971.504.197                                     | 2:   |  |  |  |  |
|   | 1-210330 14:43:50 martsj2                                                      |      |  |  |  |  |

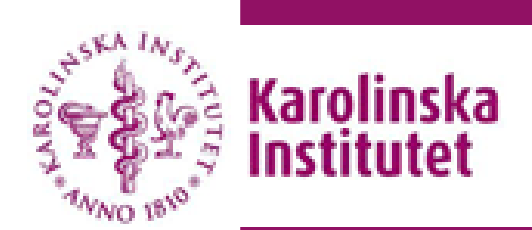

#### Visa formulär

Arendesökning - Karolinska Institutet (TEST)

| 3. Utlägg och b                           | ilersättning                                                | ~                                |                             |                                  | <b>-v</b> | älj sökmeto       |
|-------------------------------------------|-------------------------------------------------------------|----------------------------------|-----------------------------|----------------------------------|-----------|-------------------|
| 800101-3435 T                             | est Tarzan                                                  | 4                                | ARVO                        | ) ~                              |           | Generell          |
| Ärende-id                                 |                                                             |                                  |                             |                                  | Pn        | r                 |
| 1.064.250.339                             |                                                             |                                  |                             |                                  | 8         | 00101-3           |
| Klicka på frågeted<br>Fyll i kontering (n | knet (info) längst upp till k<br>edan) på denna sida (oblig | löger på form<br>latoriskt under | uläret för i<br>r denna fli | mer informatic<br>k "allmänt")Ev |           | Sök i arkiv       |
| Konteringen und<br>Evil i omfattning      | er denna flik allmänt är obl<br>procent, projekt och löne   | igatorisk<br>grupp.Klicka p      | aå "lägg til                | Lkontering"Or                    |           | Verifiering       |
| Kontering                                 |                                                             |                                  |                             |                                  |           | 800101-           |
| Awikande konter                           | ing: ange annan kontering                                   | om kostande                      | n skall avv                 | ika från konte                   |           | 2-220             |
| Datum from: fyll                          | i datum ÅÅMMDD                                              | onnicostaniae                    | in situa an                 | ind from conce                   |           | 3-220             |
| Datum tom: fyll i                         | datum ÅÅMMDD                                                |                                  |                             |                                  |           | 1-210             |
| Belopp: ange belo                         | lagg                                                        |                                  |                             |                                  |           | 2-210             |
| Valuta: ange valu                         | ta, endast vid annan valuta                                 | än SEK                           |                             |                                  |           | 3-210             |
| Valutakurs: ange                          | valutakursen, endast vid ar                                 | nan valuta än                    | SEK                         |                                  |           | 800101-           |
| Converter: öppna                          | r converter på ny sida                                      |                                  |                             |                                  |           | 1-210             |
| Syfte: Ange syfte                         | med utlägget                                                |                                  |                             |                                  |           | 2-210             |
| Datum from Datum to                       | m                                                           |                                  |                             |                                  |           | 3-210             |
| 220201 22020                              | 1                                                           |                                  |                             |                                  |           | 4-210             |
| Välj utlägg                               | Belop                                                       | p                                |                             |                                  |           | 800101-           |
| Buss inrikes                              | ~ 150                                                       | ,00                              |                             |                                  |           | 1-210             |
|                                           |                                                             |                                  |                             |                                  |           | 1-210             |
|                                           |                                                             |                                  |                             |                                  |           | 2-210             |
|                                           |                                                             |                                  |                             | << >>                            |           | 2-210<br>- 800101 |
|                                           |                                                             | PI                               | anketter                    | Apt [H]                          |           | 1-210             |
|                                           |                                                             | DI                               | anketter                    | Aur fritm                        |           | 800101-           |
| Ad acta                                   | Beviljas Försäkran ink                                      |                                  |                             |                                  |           | 1-210             |
| Tagit del av                              | Beviljas ej Ej korrekt                                      |                                  |                             | 1.1.1                            |           | 2-210             |
| Diarienummer E                            | Beslut i ärendet                                            |                                  |                             | Motiv                            |           | 800101-           |
|                                           | 3-220204 martsj2                                            | adActa                           | $\sim$                      | Doknr                            |           | 1-210             |
|                                           |                                                             |                                  | _                           |                                  |           | 2-210             |
|                                           |                                                             |                                  |                             |                                  | <         |                   |
|                                           |                                                             |                                  |                             |                                  |           |                   |
|                                           |                                                             |                                  |                             |                                  |           |                   |

| Välj sökmetod                                                 |              |                    |
|---------------------------------------------------------------|--------------|--------------------|
| ◯ Generell ◯ Handläggarrelaterad ④ Personrelaterad            |              |                    |
| Pnr Namn                                                      |              |                    |
| 800101-3435 Test Tarzan                                       |              |                    |
| Fonetisk namnsökning                                          |              |                    |
|                                                               | From         | Tom                |
| Sök i arkiv 🔲 13:e lönekörningen 🗹 Sök endast för given tidsp | eriod 210101 | 220228             |
| Verifieringslista Gallrade ärenden Sök                        | Visa         | Ärendeinfo Skicka  |
| 800101-3435 Test Tarzan 41041                                 | RESE W       | 1.064.250.339 2: 🔨 |
| 1-220204 12:27:38 martsj2                                     |              |                    |
| 2-220204 12:28:11 Granskare (41041)                           |              |                    |
| 3-220204 12:57:31 martsj2 (41041)                             |              |                    |
| 8 0101 2425 Test Tessen 5207010                               | 2 BEM W      | 1.020.775.061 2    |
| 1-210922 11:04:50 martsj2                                     |              |                    |
| 2-210923 10:05:37 Attesterare (53070102)                      |              |                    |
| 3-210923 10:10:23 martsj2 (53070102)                          |              |                    |
| 800101-3435 Test Tarzan 51043                                 | BEM W        | 971.474.066 2      |
| 1-210330 13:25:48 marigu2                                     |              |                    |
| 2-210330 13:34:37 bjomei:Attesterare (51                      | 043)         |                    |
| 3-210331 06:53:20 sigube:AC (51043)                           |              |                    |
| 4-210406 16:12:11 marigu2:Lönespecialist                      | (51043)      |                    |
| 800101-3435 Test Tarzan                                       | MINI W       | 971.504.197 2      |
| 1-210330 14:43:50 martsj2                                     |              |                    |
| 800101-3435 Test Tarzan 999                                   | MINI W       | 971.470.488 2      |
| 1-210330 13:14:37 marigu2                                     |              |                    |
| 2-210330 13:25:16 marigu2:Lönespecialist                      | (999)        |                    |
| 800101-3435 Test Tarzan                                       | MINI W       | 971.451.651 2      |
| 1-210330 11:50:43 martsj2                                     |              |                    |
| 800101-3435 Test Tarzan 999                                   | MINI W       | 967.608.607 2      |
| 1-210316 09:38:36 maikar                                      |              |                    |
| 2-210316 08:54:41 martsj2:Lönespecialist                      | (999)        |                    |
| 800101-3435 Test Tarzan 999                                   | MINI W       | 960.608.316 2      |
| 1-210223 09:33:03 jbackv                                      |              |                    |
| 2-210223 09:46:25 martsj2:Lönespecialist                      | (999)        | ~                  |
| <                                                             |              | >                  |
|                                                               |              | Stäng              |
|                                                               |              |                    |

- 🗆 🗙

Markera en av raderna under personens namn och klicka på knappen "Visa" för att se info om ärendet

Klicka på knappen "Ärendeinfo" för att se mer info om arbetsflödet (nästa sida)

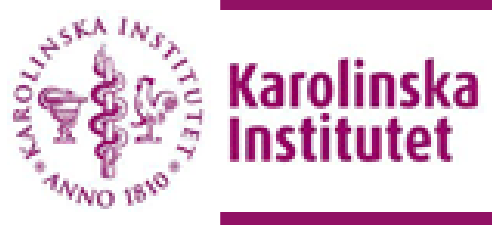

## **Ärendeinformation**

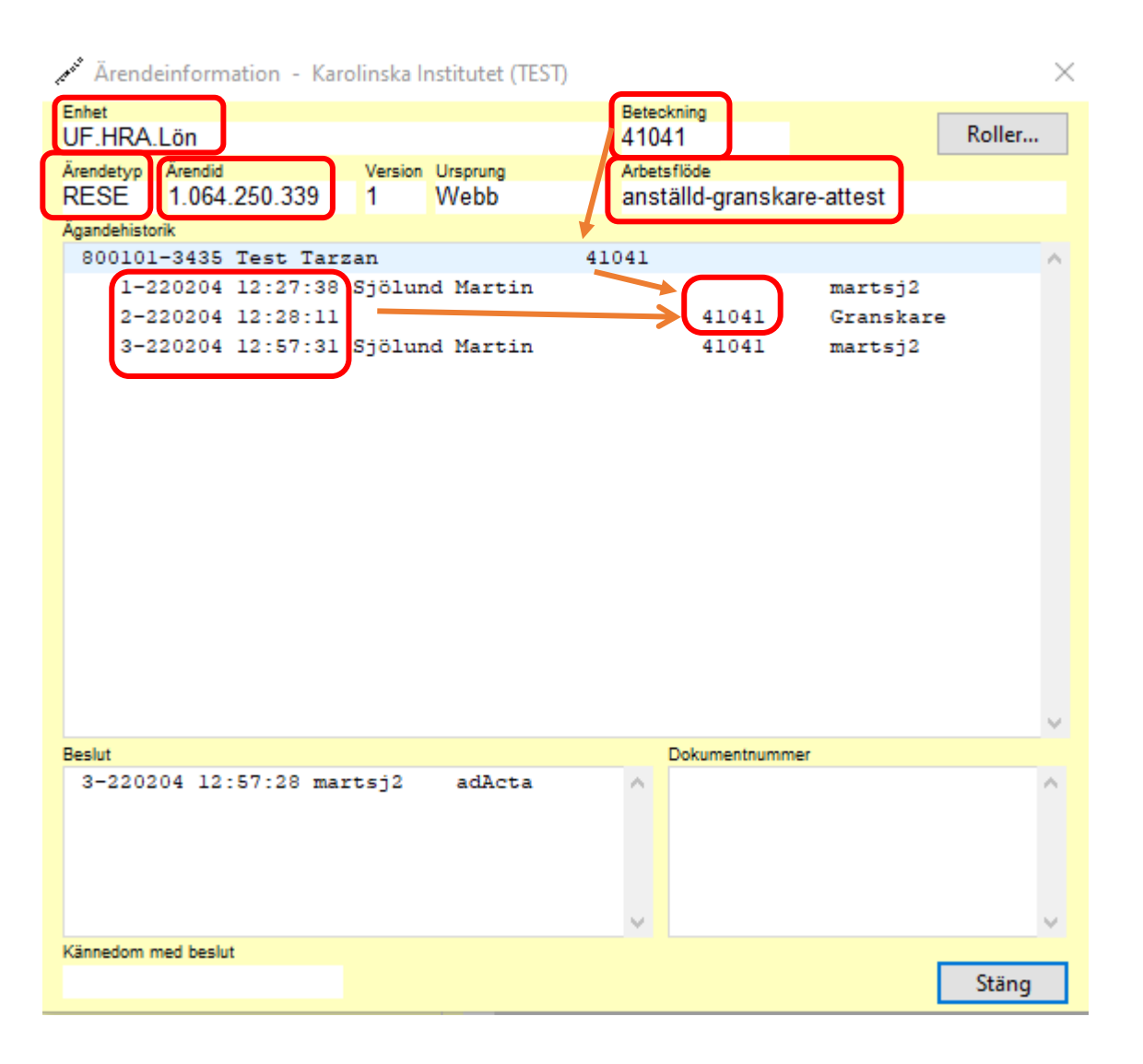

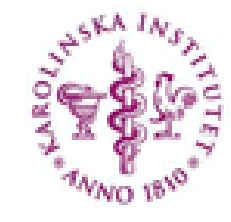

#### Karolinska Institutet

Här ser du vilken organisationsenhet som ärendeflödet går efter, vilket beteckningsnummer enheten har, vilket typ av ärende det gäller, ärendeid och arbetsflödet.

Du ser även vilket datum och klockslag ärendet är skapat av Martin och vilket datum och klockslag han har skickat det vidare till granskare.

I beslutsrutan längst ner ser du när beslutet togs, av vem och vilket beslut.

### Sök fram bilagor i ett ärende

🔊 Ärendesökning - Karolinska Institutet  $\times$ 800101-3435 Test Tarzan 4 Välj sökmetod ARVODIST 2 Generell Handläggarrelaterad O Personrelaterad 3 ARVODIST Pnr Namn ARVODIST Adressuppgifter 800101-3435 Test Tarzan L.spec Fonetisk namnsökning Testvägen 1 From Tom STOCKHOLM 117 57 Utland Station.ort.. Sök i arkiv 🔲 13:e lönekörningen 😾 Sök endast för given tidsperiod 250517 Prel. skatt %-sk Grund-Visa Ändrad skatt Underlag Sök Ärendeinfo... uppgift 330 1 30 Verifieringslista Gallrade ärenden Anst. from Typ av anställning Grundlön Slutdatum anst 800101-3435 Test Tarzan MINI K 1.479.994.797 2 200101 ~ Uppdragstagare 1-250520 16:01:04 annasa3 Befattning Anledning till tidsbegränsning arvodist SCB AGI Markera raden Enhet Lönegrupp Minirapporterade, generell UF Kontering. Typ av ersättning Antal Apris Belopp Omf Tom From Text Korrigering Fromkl Tomkl Tillfällen Projekt Lönegrupp Konto Använd Ej Del. kont... Av. skatt.. Lägg till Ta bort Ändra Kop. Kont. Klicka på Ant [H].. Ant [H].. Blanketter

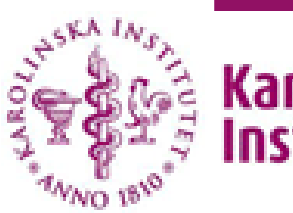

Karolinska Institutet

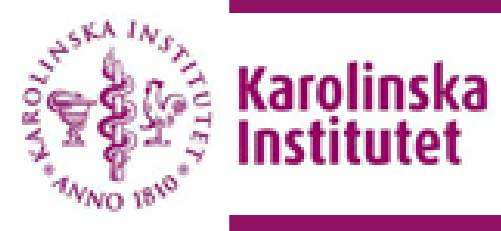

## Öppna bilagor i ett ärende

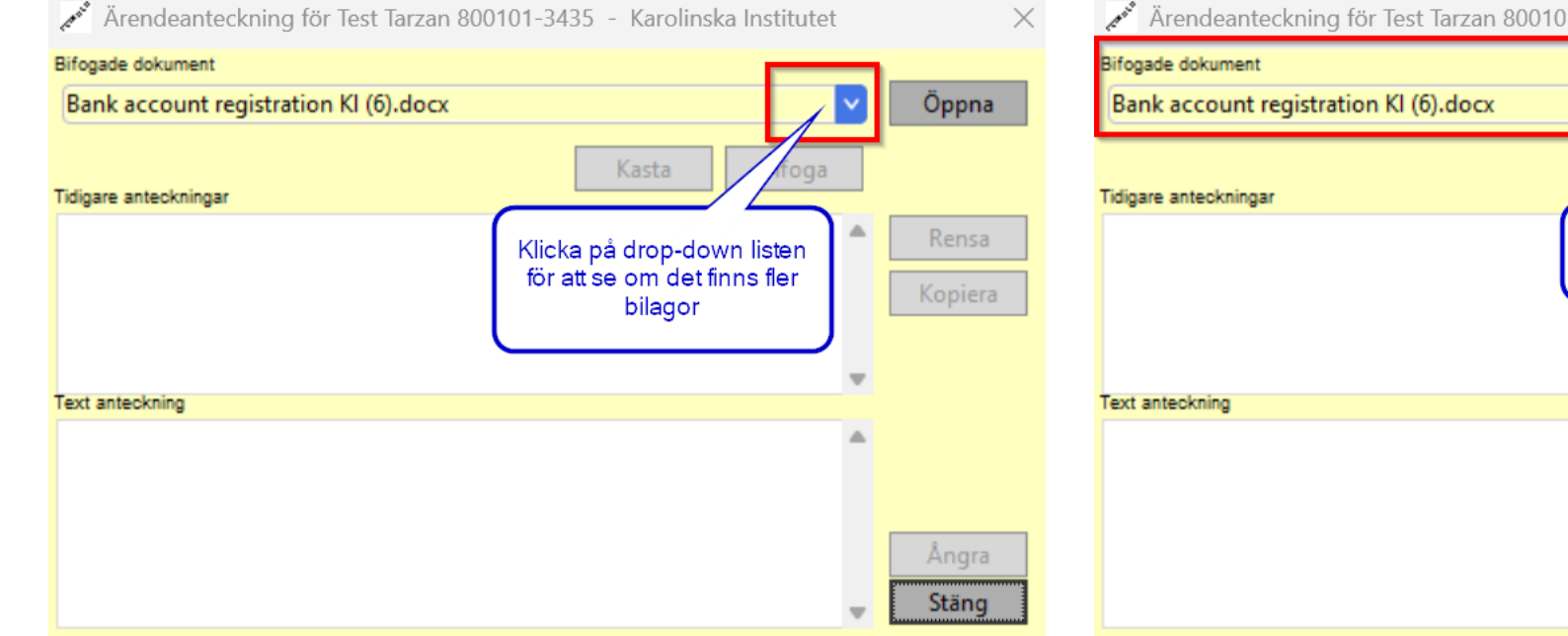

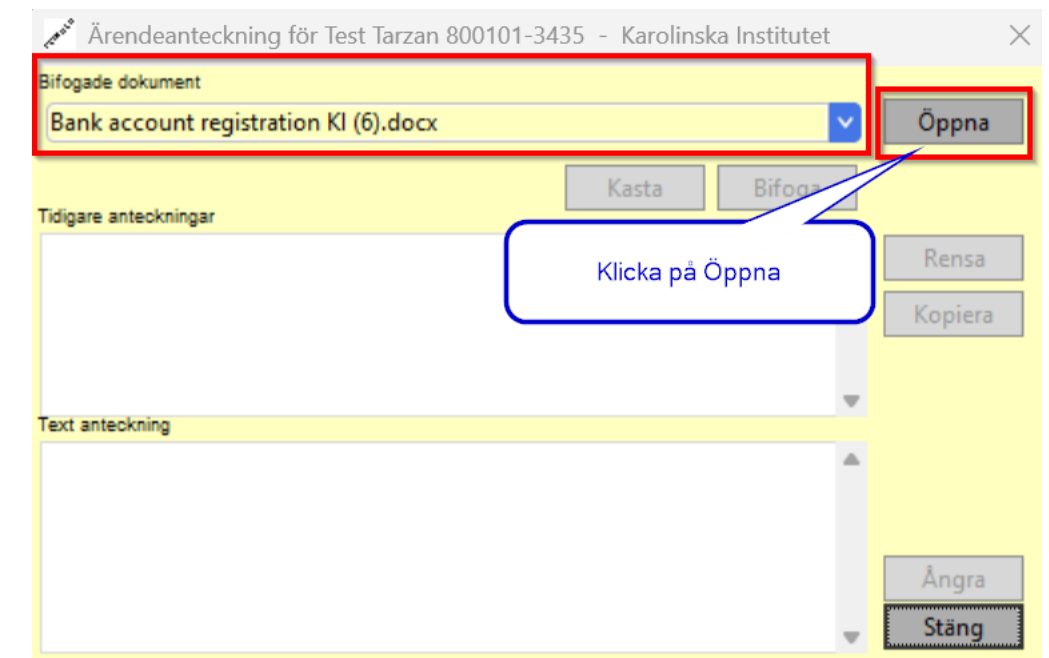